## 申告簿記シート(農業·不動産·一般).xls による パソコン簿記キット [2016.12.1版]

| 📄 H28    | H28申告簿記シート(農業)解答例.ods - LibreOffice Calc あ 連 R 般 国 🚺 🔮 🏧 🕄 💴 🛄 🗐 💴 🚺 🖉 🔤 🔭 📜 🗶 👘 🗶 H28申告簿記シート(農業)解答例.ods - LibreOffice Calc あ 連 R 般 国 🔥 🔛 🕵 |                            |                   |                   |                     |                                 |                    |            |          |              |                     |                     |  |  |  |
|----------|----------------------------------------------------------------------------------------------------|----------------------------|-------------------|-------------------|---------------------|---------------------------------|--------------------|------------|----------|--------------|---------------------|---------------------|--|--|--|
| ファイル     | E) 編集(E                                                                                                    | ) 表示(⊻) 挿入(])              | 書式( <u>0</u> ) 빗- | ·ル(I) データ(D) ウインド | *ウ( <u>W</u> ) へルプ( | <u>H</u> )                      |                    |            |          |              |                     | ×                   |  |  |  |
| - 🗐      | <b>D</b> · 🖯                                                                                                    |                            | ¥ 🖡 🔒 -           | 🛓   🥱 • 🔿 •   🕻   | 🗙 😽 🏁               |                                 |                    |            |          |              |                     |                     |  |  |  |
| D15      |                                                                                                    | - 🖌 Σ =                    | FIF(015<)""       | 、,VLOOKUP(C15,a仕訳 | 登録,8,0),"")         |                                 |                    |            |          |              |                     | <u> </u>            |  |  |  |
|          | A B                                                                                                    | C D                        | E                 | F G               | Н                   | I J                             | К                  | ЦМ         | OPQ R    | S            | Т                   | U                   |  |  |  |
| 1        | 2016/9/2                                                                                                    | 3版 (50D行化):'file:///       | 'C:/Users/07706/E | Désktóp/H28一時作業 異 | 動時削除/H28 甲          | 告簿記シート/研修センター                   | - 渖記講習/演習)         | 例題/H28甲告簿記 | オート(農業)解 | 答例.ods       | ##住訳人力&登録           |                     |  |  |  |
| 2        | B                                                                                                    | <u>常・仕訳入力。</u>             | ( )仕訳帳 兼 出        | 納帳)               |                     |                                 |                    | ▼出納帳科目     | 元帳作      | a            | 仕訳登録                | お約束:通 <mark></mark> |  |  |  |
| 3        | #⊐-F7                                                                                                    | 、力で科目連動するが、し               | ノスト選択が最終値         | となり、合計試算表は科目名     | で集計される。             | ★仕訳の挿入・順序入替は、                   | 、行挿入でなく、表          |            |          | <b>★</b> ₀(± | <b>R登録の</b> 挿入は、行挿。 | 入でなく、表              |  |  |  |
| 4        | 手入力                                                                                                    | <u></u> リスト: b仕            | 訳選択               | 비가 해외目選択          | 手入力                 | ㅋ~ 비가 해科目選択                     | 自動表示               |            |          | 手入力          | 手入力、通帳摘要文手ノ         | <u>,</u> ,          |  |  |  |
| 5        | 日付                                                                                                    | 構果 ▼<br>下 摘要               | Į XŦ              | 乾 ▼ 借方科目          | 借方金額                | ☆ ▼ 貸方科目                        | 貸方金額               | 出納帳残高      |          | 摘要<br>コード    | 摘要文                 | 借 ▼                 |  |  |  |
| <u>6</u> | 6 端階<br>7 1 1月03日 w 503 新在会 20 雑 費 12,000 w 101 現 全 12,000 20 第三次 野菜代全 103                                                                  |                            |                   |                   |                     |                                 |                    |            |          |              |                     |                     |  |  |  |
| 7        | 1 1月03                                                                                                    | 日 🚥 503 新年会                | •                 | 200 250 雜 費       | 12,000              | 101 101 現 金                     | 12,000             |            |          | 2 301        | 野菜代金                | 103                 |  |  |  |
| 8        | 8 2 1月15日 w 301 野菜代金 103 農協1 450,000 11 113 売 掛 金 450,000 3 302 JA購買支払い 1151 1                                                              |                            |                   |                   |                     |                                 |                    |            |          |              |                     |                     |  |  |  |
| 9        | 3 2/101                                                                                                    | 日 302 302 JA 購員            | 文払い               | 101101 呂展貫越       | 230,000             | 103 1 03 _ 展励1                  | 230,000            |            |          | 4 303        | 水田/石田父刊玉<br>曲撚日曜1   | 103 103             |  |  |  |
| 10       | 4 2月12<br>5 9日16                                                                                                    |                            | 用父刊玉  <br># 1     | 100 103 _层肋1      | 1,750,000           | 102 唐位1                         | 500,000            |            |          | 0 304        | 展1版呉贈八<br>平刧約全      | 120 1 23 .          |  |  |  |
| 12       | 6                                                                                                    | 0 304 展版具版                 | 再八<br>専入夫北口(      | 123 展城県守          | 1 660,000           | 103 展開                          | 1 660,000          |            |          | 7 306        | 不天祠亚<br>督全王当        | 100 103             |  |  |  |
| 13       | 7 4月07                                                                                                    | 日 401 401 種苗購              | 1                 | 229種苗書            | 1 1 38 000          | 101 151 堂農貸越                    | 1 1 38 000         |            |          | 307          | 経営安定積立              | 1212 127            |  |  |  |
| 14       | 8                                                                                                    | 402 402 肥料購                | λ                 | 201 231 肥料費       | 2 021 000           | 131 151 営農貸越                    | 2 021 000          |            |          | 9 308        | 水稲共済掛金              | 127 127             |  |  |  |
| 15       | 9                                                                                                    | 403 農薬購                    | λ 🕴               | 224 234 農薬衛生費     | 1.952.000           | 181 151 営農貸越                    | 1.952.000          |            | 1        | 309          | 米出荷(預金)             | 100 103             |  |  |  |
| 16       | 10 5月31                                                                                                    | 日 300 403 農薬購              | λ                 | 1∞103_農協1         | 2,500,000           | 1/2 172 前 受 金                   | 2,500,000          |            | 1        | 1 310        | 買掛金支払い              | to1 151             |  |  |  |
| 17       | 11 6月24                                                                                                    | 日 👐 404 源泉税                | 預かり ―             | 242 242 雇人費       | 290,800             | ™ 103_農協1                       | 290,800            |            | 1        | 2 311        | 借入返済(元金)            | 160                 |  |  |  |
| 18       | 12                                                                                                    | 404 405 源泉税                | 支払い               | 242 242 雇人費       | 9,200               | 178 預り金                         | 9,200              |            | 1        | 3 312        | 借入返済(利息)            | 243 :               |  |  |  |
| 19       | 13 7月11                                                                                                    | 日 40 500 農税具               | 博人禾!              | 173預り金            | 9,200               | 101 101 現 金                     | 9,200              |            | 1        | 4 313        |                     |                     |  |  |  |
| 20       | 14 7月29                                                                                                    | 日 307 501 木出何(<br>502 野交販3 | 突利分               | 127 127 経営安定積立    | 758,000             | 103 農協1                         | 758,000            |            | 1        | 5 314        |                     |                     |  |  |  |
| 21       | 15 8月03                                                                                                    | 日 300 502 新朱郎(             |                   | 209 239 農業共済掛金    | 68,000              | 103 _農協1                        | 68,000             |            | 1        | 6 315        |                     |                     |  |  |  |
| 22       | 16 10月31                                                                                                    |                            | H.                | 101101 現 玉        | 125,000             | 213 213 雜 収 入                   | 125,000            |            | 1        | 7 316        |                     | + II                |  |  |  |
| 23       | 10 H/H IS                                                                                                    | 505                        |                   | 172 1 /2 削 文 並    | 2,500,000           | 201 201 不冗上                     | 2,500,000          |            |          | 0 010        |                     |                     |  |  |  |
| 24       | 10 11 890                                                                                                    | 506                        |                   | ◎ 103 _ 辰 励 1     | 5,000,000           | 201 201 _ 木りC工<br>···· 1 02 曲校1 | 5,000,000          |            |          | 9 310        |                     |                     |  |  |  |
| 20       | 2012800                                                                                                    |                            |                   | m 160 借 入 全       | 800,000             | 103 農協1                         | 800,000            |            | 2        | 1 320        |                     |                     |  |  |  |
| 27       | 21                                                                                                    | 312 31 2 借入运               | 音(利息)             | 243 利子割引料         | 7 000               | 103 103 農協1                     | 7,000              |            | 2        | 2 321        |                     |                     |  |  |  |
| 28       | 22 12 月15                                                                                                    | 日 322 502 野菜販売             | E I               | 113 113 売 掛 金     | 320,000             | 202 202 野菜売上                    | 320,000            |            | 2        | 3 322        |                     |                     |  |  |  |
| 29       | 23 12 月31                                                                                                    | 日 🔤 601 減価償却               | 印(建物)             | 240 240 減価償却費     | 576,000             | 122 122 建物·構築物                  | 勿 576,000          |            | 2        | 4 400        | - 信用·現金-            |                     |  |  |  |
| 30       | 24                                                                                                    | ∞2 602 減価償却                | 印(農機)             | 240 240 減価償却費     | 715,000             | 123 123 農機具等                    | 715,000            |            | 2        | 5 401        | 種苗購入                | 229 229             |  |  |  |
| 31       | 25                                                                                                    | ∞ 602 減価償却                 | 印(農機)             | 240 240 減価償却費     | 257,400             | 123 123 農機具等                    | 257,400            |            | 2        | 6 402        | 肥料購入                | 231 231             |  |  |  |
| 32       | 26                                                                                                    |                            |                   |                   |                     |                                 |                    |            | 2        | 7 403        | 農薬購入                | m 234               |  |  |  |
|          |                                                                                                    |                            | // in 1 / o 7     |                   |                     |                                 | 1.1. Jan 1888 1. m |            |          |              |                     |                     |  |  |  |
|          |                                                                                                    | 甲告兆ニュート                    | 性訳人力&登            | <b>録</b>   総勘定元帳  | 損益計算書               | 」 貸借対照表                         | 减価償却               |            |          |              |                     |                     |  |  |  |

## 税金申告(簿記)は農作業です。 農作業は機械化(パソコン)で生産性を向上、"強い農業"は青申から。

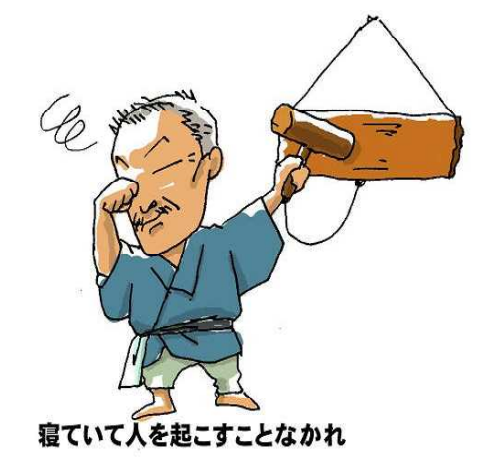

秋田が生んだ農聖 石川理紀之助の [経済のことば]に学ぼう

イラスト:高橋一子(秋田県鹿角地域振興局農林部農業振興普及課)

お問い合わせ 005@ kimura-kazutora. sakura. ne. jp

ステップ1 簿記シートの使い方

/ねらい:先ずは使ってみる、パソコンテクニック/

- (1) シートを導入 (シートのインストール、カルクのインストール)
- (2) 仕訳を入力(シートへの入力)
- (3)決算書の印刷、減価償却(シートから国税庁サイト入力)
- ステップ2 パソコン簿記(市販ソフト共通)快適テクニック

/ねらい:経営に合わせる、簿記テクニック/

- (4) データ元を整理、蓄積(原始記録)
- (5) 科目を使い易く(科目体系)
- (6) **仕訳の登録**(仕訳辞書)
- ステップ3 申告の作法、世帯試算(申告テクニック、経営テクニック) /ねらい:申告は農作業、カイゼンで暮らしにゆとり/
  - (7) 申告作法の学び方(みんなで知恵を出して節税)
  - (8)経営カイゼンには「世帯試算」(ガラス張りで家族社員の理解を)

-以下作成中-

ステップ4 オレ流オリジナル、カスタマイズ最適化

/あくまでキット材料です。フリーソフトに過信は禁物/

- (9)シートの構造、範囲名前、使っている関数、計算式
- (10)参考にしたソフト、エクセル簿記、ソリマチ(例題入力例)
- (11) 誰にでも5万円でパソコン青色申告ができる。
   青色控除65万で所得税+住民税額計10万以上の減税確実。
   1回で元がとれるパソコン&プリンター&ルータ、ネット環境。
- (13)研修会を行いました。(2016年12月)以下順次拡大。

ステップ1 簿記シートの使い方

インターネットから「申告簿記シート」を検索し、必要なシートと説明書を ダウンロードしてください。(現在作成中、http://kimura-kazutora. sakura. ne. jp/)

シートの種類 H\_申告簿記シート(農業).xls 研修で使用
 H\_申告簿記シート(不動産).xls 自身の実務で運用中
 H\_申告簿記シート(一般).xls 勉強用に作成
 法人用科目に近い
 申告簿記シート(取扱説明書).pdf このファイル

平成28年度農業簿記研修資料.pdf 演習例題 H27申告簿記シート(農業例題空き).xls 研修の演習入力用 H27申告簿記シート(農業例題解答).xls 研修の演習解答

免責:このシートの利用で損害、トラブルが生じても当方は一切関知しないこと で無料公開していますので、自己責任により自作シートのキットとしてご利 用をお願いします。

マクロも VB も隠し関数も非表示もセル保護も使ってないのでウィルスの 心配はないかと思いますが、なにぶんアマチュアなのでバグや非効率な計算 式がありますので、あなたの手で実際に使えるシートに完成させて、カイゼ ンしたところをご教示してくださることを楽しみにしています。

普及員時代に秋田県内のたくさんのパソコン青色申告農家の皆様から教え ていただきましたノウハウをここに集大成したことをご報告して、皆様に感 謝申し上げます。

平成28年11月 木村

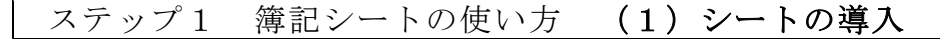

画像①無料の表計算ソフト(リブレオフィス)

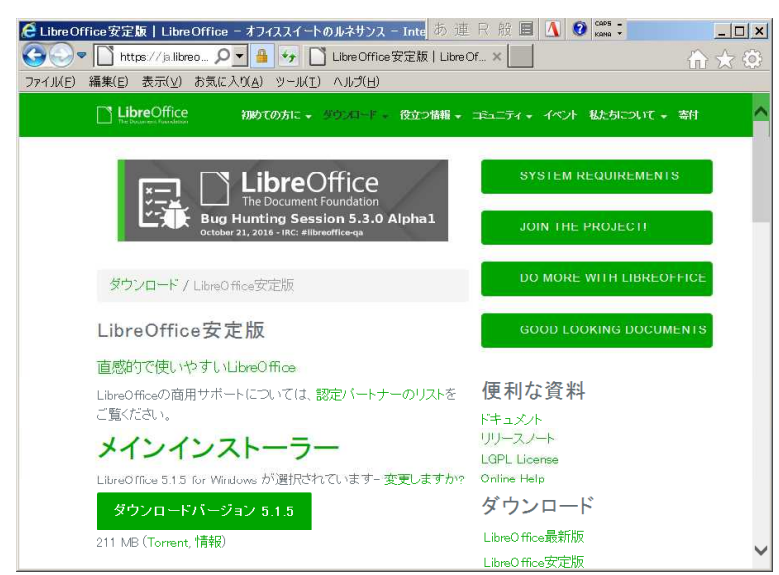

画像②リブレオフィスのカルク立ち上げ

| ● 無題1 - L  | ibre Office Calc |           |              | ■ あ 連 R    | 般 🗉 🛕 ( | ana - |   |   |   | - 🗆 ×    |
|------------|------------------|-----------|--------------|------------|---------|-------|---|---|---|----------|
| ファイル(E) 編集 | (E) 表示(Y) 挿入(I)  | 書式(0) ツール | (I) データ(D) ウ | ィンドウ(W) ヘル | (ゴ(日)   |       |   |   |   | ×        |
| 🖬 • 🛄 •    | - 🛛 🗗 🔂 🕯        | 🖌 🖏 💼 • . | 🛓   🔍 - 🔊 -  | 🕵 Abc   ≥  | Ŧ       |       |   |   |   |          |
| At         | - 5π Σ =         | -         |              |            |         |       |   |   |   | <b>_</b> |
| A          | в                | С         | D            | E          | F       | G     | н | 1 | J | P        |
|            |                  |           |              |            |         |       |   |   |   | 1        |
| 2          |                  |           |              |            |         |       |   |   |   |          |
| 3          |                  |           |              |            |         |       |   |   |   |          |
| 4          |                  |           |              |            |         |       |   |   |   |          |
| 5          |                  |           |              |            |         |       |   |   |   |          |
| 6          |                  |           |              |            |         |       |   |   |   |          |
|            |                  |           |              |            |         |       |   |   |   |          |
| 8          |                  |           |              |            |         |       |   |   |   |          |
| 10         |                  |           |              |            |         |       |   |   |   |          |
| 11         |                  |           |              |            |         |       |   |   |   |          |
| 12         |                  |           |              |            |         |       |   |   |   |          |
| 13         |                  |           |              |            |         |       |   |   |   | •        |
| 14         |                  |           |              |            |         |       |   |   |   |          |
| 15         |                  |           |              |            |         |       |   |   |   |          |
| 16         |                  |           |              |            |         |       |   |   |   |          |
| 17         |                  |           |              |            |         |       |   |   |   |          |
| 18         |                  |           |              |            |         |       |   |   |   |          |
| 19         |                  |           |              |            |         |       |   |   |   |          |
| 20         |                  |           |              |            |         |       |   |   |   |          |
| 21         |                  |           |              |            |         |       |   |   |   |          |
| 22         |                  |           |              |            |         |       |   |   |   |          |
| 23         |                  |           |              |            |         |       |   |   |   |          |
| 29         |                  |           |              |            |         |       |   |   |   |          |
| 20         |                  |           |              |            |         |       |   |   |   | <b></b>  |
|            | Sheet1           |           |              |            |         |       |   |   |   |          |

① 表計算ソフトの準備

表計算ソフトがインストール されていない場合は、シート の導入に先立ち、エクセルや カルクをパソコンにインスト ールしておきます。

カルクのインストール例

## ② 表計算ソフトの立ち上げ

エクセルもカルクも 画面や操作方法は 似たり寄ったりです。

## 画像③カルクからファイルを読み込み

| ■ 無題 1 - LibreOffice Calc                    |                | あ連日         | : 般 🔳 🛕 📀        | rana *        |            |   |   | _ 🗆 ×    |
|----------------------------------------------|----------------|-------------|------------------|---------------|------------|---|---|----------|
| ファイル(E) 編集(E) 表示(Y) 挿入(I) 書式(Q) ツー           | ル(I) データ(D) ウ  | インドウ(型) ヘノ  | 1년(日)            |               |            |   |   | ×        |
| 🖥 • 🖻 • 🗔 🔣 🖾 🤯 🕍 👘 •                        | 10.00          | 📿 Abç   🗟   | HE .             |               |            |   |   |          |
| Αι 💌 🗺 Σ =                                   |                |             |                  |               |            |   |   | <u> </u> |
| A B C                                        | D              | E           | F                | G             | н          | I | J | 1        |
|                                              |                |             |                  |               |            |   |   | -        |
| 2                                            |                |             |                  |               |            |   |   |          |
| 3 🔊 🕅 🕅                                      |                |             |                  |               | ×          |   |   |          |
| 4 G + H28一時作業                                | 具動時制除 + H28 甲包 | き薄記シート・     |                  | • 🔛 H28 🕈 🖆   | 情報記シートの… 😢 |   |   |          |
| 5 整理 マ 新しいフォルダー                              |                |             |                  |               |            |   |   |          |
| 0 (Cthe (C)                                  | 名約 ~           |             | 更新日時             | 機調            | 94x -      |   |   |          |
| 2 木村 一虎                                      | 📙 (個人)申告用      |             | 2016/09/29 16:56 | ファイルフォル       | g          |   |   |          |
|                                              | 🗼 webr(=%      |             | 2016/09/16 10:01 | ファイルフォル       | - P        |   |   |          |
| 10                                           | 🗼 カルワ復式家計簿     |             | 2016/09/27 16:16 | ファイルフォル       | 9-         |   |   |          |
| 10<br>                                       | 📙 ソリマチ農業諸記9体   | 験版          | 2016/09/07 17:12 | ファイルフォル       | 9-         |   |   |          |
| 12 # DVD E5(7(D)                             | 👃 リプレオフィスマニュアル |             | 2016/09/08 17:20 | ファイルフォル       | 9          |   |   |          |
| 13 ( ネットワーク                                  | 🗼 研修センター薄記講習   | 2           | 2016/10/05 13:46 | ファイル フォル      | 9 - I      |   |   |          |
| 14                                           | 🗼 作業済み         |             | 2016/09/23 11 13 | ファイル フォル      | 5 - ·      |   |   |          |
| 15 15 10 10 10 10 10 10 10 10 10 10 10 10 10 | 👢 作業済み1609228  |             | 2016/09/29 18:07 | ファイルフォル       | 9-         |   |   |          |
| 16 H27 雄栖                                    | 1. 申告簿纪シート取説   |             | 2016/10/17 11:06 | ファイルフォル       | 3-         |   |   |          |
| 17<br>17<br>上 H28 研修センター                     | 1.中告簿記シート(-    | 一般&法人)xis   | 2016/10/06 9:08  | Microsoft Exi | ce197 42   |   |   |          |
| 18 18 18 18 18 18 18 18 18 18 18 18 18 1     | 11.中告簿記>-ト(ま)  | 具宗).xts     | 2016/09/29 17:06 | Microsoft Ex  | ce197 42   |   |   |          |
| 19 H28 人事評価                                  | 当H_申告簿記シート(2)  | 下動産)xfs     | 2016/10/06 9:40  | Microsoft Ex  | oe197      |   |   |          |
| 20                                           | (読み取りま)        | 用(p)        |                  |               |            |   |   |          |
| 21                                           | 1 1000 10.000  | ingp        |                  |               |            |   |   |          |
| 22 774                                       | ル名(N): H申告簿記   | シート(農業).xls | •                | すべてのファイル      | · (*.*) •  |   |   |          |
| 23                                           |                | Version     |                  | M<(0) -       | キャンセル      |   |   |          |
| 24                                           |                |             |                  | M (122)       |            |   |   |          |
| 25                                           | 1              |             |                  |               | 11.        |   |   | -        |
| 4                                            |                |             |                  |               |            |   |   |          |
| K K M M M Sheet1                             |                |             |                  |               |            |   |   |          |

(3) 簿記シートの読み込み
 エクセル又はカルクで
 簿記シートファイル
 (エクセル形式)を読み込む

カルクはカルク形式(ods) で保存するとサイズが減少 します。 画像④簿記シートの立ち上げ

| H_   | 申    | 告簿記シート(農業       | ¥).ods - LibreOffice Calc あ 連 R 般 🗉 🐧                                                  | 0          | IPS _    |
|------|------|-----------------|----------------------------------------------------------------------------------------|------------|----------|
| ファイル | L(E) | 編集(E) 表示()      | /) 挿入(I) 書式( <u>O</u> ) シート( <u>S</u> ) データ( <u>D</u> ) ツール(I) ウィンドウ( <u>W</u> ) ヘルブ(E | <u>-</u> ) | ×        |
|      | - 8  | 🗟 • 🔂 • 🔂       | 🗃 🔯   💑 🕛 🛍 * 🍰   🕾 * 🕬 *   🛠 Aby   🐲                                                  |            |          |
| A1   |      | ▼ \$20          | $\Sigma = [$                                                                           |            | <b>_</b> |
|      | ٨    | вс              | DE F GH I                                                                              | JK         |          |
| 1    | _    |                 |                                                                                        |            |          |
| 2    |      | 甲古溥記ン           | ノートのメインメニュー                                                                            |            | _        |
| 3    |      | 中生即及            |                                                                                        |            | - 1      |
| 4    |      | 中古時間            |                                                                                        |            | - 1      |
| 6    |      | 百松記錄整備          | ※1年1冊クロマファイル、家計と通能分離 現全取引削減                                                            |            | - 1      |
| 7    |      |                 | ※141回シリアンアリル、家自己過報力量、死並な5回加減                                                           |            | - 1      |
| 8    |      |                 | 納得いくまで繰り返し                                                                             |            |          |
| 9    |      | 御記シート           |                                                                                        | )          |          |
| 10   |      | /               |                                                                                        |            |          |
| 11   |      | 世帯集計表<br>適正判断   | 法算作業(減価償却・他)         国税庁作成コーナー           H27決算書等データdat         で保存                     |            |          |
| 12   |      | . 76/84         |                                                                                        |            |          |
| 13   |      | ・住民税            | 申告用決算書(損益計算書、)<br>申告第記シートの損益、貸借シートから転記                                                 |            |          |
| 14   |      | ・社会保険<br>・専従者給与 |                                                                                        |            |          |
| 15   |      |                 | 確定申告書(様式B)<br>単告簿記シートの事業主貸から内容転記                                                       |            |          |
| 16   |      |                 |                                                                                        |            | _        |
| 18   |      | 申告送信(書類)納       | e-tax(H28力以超起力一ド不要?)<br>(又は稅務署:役場·音申会へ提出)                                              |            |          |
| 19   |      |                 |                                                                                        |            |          |
| 20   |      | 申告終了            | お疲れ様でした                                                                                |            |          |
| 21   |      |                 | シートを別名保存、前年代ポデータ                                                                       |            |          |
| 22   |      | 次年度シート作成        | ● 1.2017日11日、11日1日の3000000000000000000000000000000000                                  |            | <b>-</b> |
|      |      |                 |                                                                                        | •          |          |
|      | •    | ▶ 🗕 🕨 🖌         | ニュー                                                                                    | 1照表        | I        |
|      |      |                 |                                                                                        |            |          |

画像⑤ [申告メニュー] タブの内容

|         | - E | 3.   | - 🔜 I                          | 3 🔕       | ¥ 🗗                  | 🖻 • 🍰                   | 15·6                    | -       | Abc 🚔     | Ē     |           |   |
|---------|-----|------|--------------------------------|-----------|----------------------|-------------------------|-------------------------|---------|-----------|-------|-----------|---|
| 2       |     |      | - fa                           | Σ =       |                      |                         |                         |         |           |       |           |   |
|         | J   | К    | L                              | м         | N                    | 0                       | P                       | Q       | R         | S     | Т         | i |
| 5       |     | ŀ    | ┨業 ★ 申告                        |           | 世                    | 帯集言                     | 十表                      |         |           |       |           |   |
| 1       |     |      |                                |           | <b>1111111111111</b> |                         |                         | (A E    | 142       |       |           |   |
| 3       | -   |      | 項目                             | 所得税       | <u>国祝</u><br>専従者     | 消費税                     | 具市町村民税                  | <br>車従者 | 国保税       | 社会保険  | 公課·諸負担計   |   |
| )       |     |      | 課税売上                           |           | OX -                 |                         | -                       | ОX      | (世帯)      | (年金他) | 2         |   |
|         | _   | 所    | 争業所得                           | 2,000,000 | -                    | -                       | 2,000,000               | -       | -         | (全員)  |           |   |
| <u></u> |     | 得    | 結子/所待<br>她, 二時前組               | 150,000   |                      | -                       | 150,000                 |         | -         | -     |           |   |
|         |     |      | *#: 51/7/1 <del>5</del><br>所得計 | 2 150 000 |                      | -                       | 2 150 000               |         | -         | -     |           |   |
| ;       |     |      | 国民健康保険                         | 1.000.000 | -                    |                         | 1.000.000               | -       | -         | -     |           |   |
| <u></u> |     |      | 国民年金                           | 1,000,000 | -                    |                         | 1,000,000               |         | -         | -     |           |   |
| 7       |     |      | 農業者年金                          |           | -                    |                         |                         |         | -         | -     |           |   |
| }       |     | ±70  | 生命保険                           | 50,000    | -                    |                         | 50,000                  |         |           | -     | 1         |   |
| 3       |     | 話    | 配偶者控除                          | 380.000   | -                    |                         | 330.000                 |         |           | -     |           |   |
| )       |     | 1.11 | 扶養控除                           | 0         |                      |                         | 0                       |         |           | -     |           |   |
|         |     |      | 給与控除                           | -         |                      |                         |                         |         |           | -     |           |   |
| 2       |     |      | 基礎控除                           | 380,000   |                      | みなし経費                   | 330,000                 |         |           | -     |           |   |
| }       |     |      | 投除計                            | 1,810,000 |                      | 0.70                    | 1,710,000               |         |           | -     |           |   |
| ł       |     | 課税   | 防停                             | 340,000   |                      |                         | 440,000                 |         |           |       |           |   |
| 5       |     | 祝得   | +1发與祝                          | 17,300    |                      |                         | 47,300                  |         |           |       |           |   |
|         |     | 虚形!  | FX HX HX                       | 15,000    |                      |                         | 3,900/H                 |         |           |       |           |   |
| 7       |     |      | 約稅稅客頁                          | 2,300     |                      |                         | 47,300                  |         | 1,000,000 | 0     | 1,049,600 |   |
| +       | -   |      |                                |           |                      | 避込み処理                   | 北銀線公理に提                 | 余質】     | 市町村毎里が    | 6     |           |   |
| 5       |     |      |                                |           |                      | The rest of the file is | The read and the reader |         |           |       | 可処分金額     |   |
| -       |     |      |                                |           |                      |                         |                         |         |           | 所得額   | 2,150,000 |   |
| 2       |     |      |                                |           |                      |                         |                         |         |           | -公課負担 | 1,049,600 |   |
| 3       |     |      |                                |           |                      |                         |                         |         |           | +春色控除 | 650,000   |   |
| 1       |     |      |                                |           |                      |                         |                         |         |           | +減価償却 | 1.548.400 |   |

④ 簿記シートの立ち上げ 簿記シートを読み込み 下辺のタブで画面を 切り替えます。 [申告メニュー] タブでは 作業の流れ (メニュー図) を表しています。 目的の表へのジャンプ (ハイパーリンク) は 必要ならご自身でどうぞ。 [仕訳入力&登録] タブには 仕訳帳、仕訳登録、 科目登録兼合計残高試算表 の3つの表が並んでいます。 「総勘定元帳」タブ [損益計算書] タブ 「貸借対照表」タブ

5つのシートで構成されます。

⑤ 世帯集計表

[申告メニュー] タブの メニュー図の右下位置に 最終目的の 世帯集計表があります。

これも例示用なので、 従事者数に合わせて 項目と計算式を挿入し 自分用に作り直します。

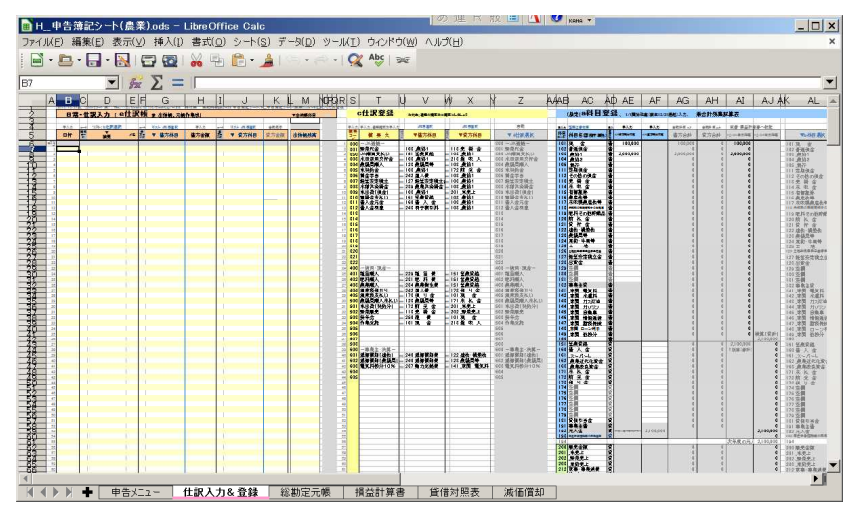

[仕訳入力&登録] タブ には、仕訳帳、仕訳登録、 科目登録兼合計残高試算表 の3つの表が並んでいます。

仕訳や科目を登録すると 選択リストに反映されます。

↑ 仕訳選択リスト ↑ 科目選択リスト ↑ 仕訳帳の表 ↑ 仕訳登録の表 ↑ 科目登録兼合計残高試算表

| H    | 申禮<br>(F) | 簿記シー<br>編集(F)  | -ト( <i>県</i><br>表示 | (業).ods - Libr<br>(V) 挿入(1) 書        | eOffic<br>式(の) | ce Ca    | alc<br>≿(s) ≓⊸b(n)    | ማ-ሠጠን ወረ          | /ドウ(                                 | W) ヘルゴ(H)           | \$2 🛄 [/]   | xana +                 |          |               |             |     | >               |
|------|-----------|----------------|--------------------|--------------------------------------|----------------|----------|-----------------------|-------------------|--------------------------------------|---------------------|-------------|------------------------|----------|---------------|-------------|-----|-----------------|
| - 10 |           | - 🖂 -          |                    |                                      | Eh             | <b>P</b> | - 4160-0              | -   📿 Abç         | 1 26                                 |                     |             |                        |          |               |             |     |                 |
| -    | -         | . 61           | -                  |                                      |                | -        | -                     | 1.10              | 1                                    |                     |             |                        |          |               |             |     |                 |
|      |           |                |                    | $\mathbb{Z} \mathbb{Z} = \mathbb{I}$ | 1              | L        |                       | 1                 | 1.21                                 |                     |             | 1                      |          | L             |             | 1.1 |                 |
|      | A         | B<br>016/10/31 | C (5)              | D<br>0行コートンの:'file://                | /C/Use         | F 8/017  | G<br>06/Desktop/H28—I | H<br>時作業 異動時      | 1<br>1<br>1<br>月<br>月<br>月<br>月<br>月 | 3<br>(28 甲皆)帰記シート/H | K<br>甲告簿記シー | M<br>(長葉) ods 為(士)     | NOIPIQLE | S             | т           | U   | V -             |
| 2    |           | 日常             | ・仕                 | :訳入力( e                              | 仕訳             | 帳        | 兼 出納帳、元帳              | 作業城)              |                                      |                     |             | ▼出約熊科目                 | 元禄作      |               | c仕訳登録       | 4   | 約束:通帳の額         |
| 3    |           |                |                    |                                      |                |          |                       |                   |                                      |                     |             |                        |          |               |             |     |                 |
|      | -         | <u>手入力</u>     | ヨド                 | リスト・6仕訳の選択                           |                | 優方       | リスト 441日選択            | 手入力<br>(mate 0.4F | 資方                                   | 0.55-444目運用         | 自動表示        | 1. C. 4. 4 17 and 16 1 |          | 美人·大<br>18.00 | 手入力,通畅捐再文手, | しカ  | dea ini sili pe |
| >    |           | 日付             | 14                 | 摘要                                   | 汑              | h×       | ▼ 借方科目                | 信方金額              | h×                                   | ▼ 貸方科目              | 貸万金額        | 出納帳殘高                  |          | 1-F           | 摘要文         | 5   | ▼借方科            |
| j 7  | 前隆        |                |                    |                                      |                |          |                       |                   |                                      |                     |             |                        | 1        | 300           | -JA通帳-      | -   |                 |
| 2    | 2         |                |                    |                                      |                |          |                       |                   |                                      |                     |             |                        | 2        | 301           |             |     |                 |
| 3    | 3         |                |                    |                                      |                |          |                       |                   |                                      |                     |             |                        | 4        | 303           |             |     |                 |
| C    | 4         |                |                    |                                      |                |          |                       |                   |                                      |                     |             |                        | 5        | 304           |             |     |                 |
|      | 5         |                |                    |                                      |                |          |                       |                   |                                      |                     |             |                        | 6        | 305           |             |     |                 |
| 2    | 6         |                |                    |                                      |                |          |                       |                   |                                      |                     |             |                        | 7        | 306           |             |     |                 |
|      | - /       |                |                    |                                      |                |          |                       |                   |                                      |                     |             |                        | 8        | 307           |             | -   |                 |
|      | 8         |                |                    |                                      |                |          |                       |                   |                                      |                     |             |                        |          | 308           |             |     |                 |
|      | 10        |                |                    |                                      |                |          |                       |                   |                                      |                     |             |                        |          | 31.0          |             |     |                 |
|      | 11        |                |                    |                                      |                |          |                       |                   |                                      |                     |             |                        |          | 311           |             |     |                 |
|      | 12        |                |                    |                                      |                |          |                       |                   |                                      |                     |             |                        |          | 31.2          |             |     |                 |
| 1    | 13        |                |                    |                                      |                |          |                       |                   |                                      |                     |             |                        | 14       | 313           |             |     |                 |
|      | 14        |                |                    |                                      |                |          |                       |                   |                                      |                     |             |                        | 15       | 31.4          |             |     |                 |
| -    | 15        |                |                    |                                      |                |          |                       |                   |                                      |                     |             |                        | 16       | 315           |             |     |                 |
| _    | 16        |                |                    |                                      |                |          |                       |                   |                                      |                     |             |                        |          | 316           |             | 1   |                 |
| -    | 1/        |                |                    |                                      |                |          |                       |                   |                                      |                     |             |                        | 18       | 318           |             | 1   |                 |
|      | 19        |                |                    |                                      |                |          |                       |                   |                                      |                     |             |                        | 20       | 31.9          |             | 1   |                 |
|      | 20        |                |                    |                                      |                |          |                       |                   |                                      |                     |             |                        |          | 320           |             | 1   |                 |
|      | 21        |                |                    |                                      |                |          |                       |                   | 1                                    |                     |             |                        |          | 321           |             |     |                 |
|      | 22        |                |                    |                                      |                |          |                       |                   |                                      |                     |             |                        |          | 322           |             |     |                 |
|      | 23        |                |                    |                                      |                |          |                       |                   |                                      |                     |             |                        | 24       | 400           | -           |     |                 |
|      | ~ 1       |                |                    |                                      |                |          |                       |                   |                                      |                     |             |                        |          |               |             |     | •               |
| -    |           | +              | 申告                 | メニュー 仕訳                              | <u>хл</u> а    | 、 登計     | a 総勘定元(               | 長 損益計             | 算書                                   | 貸借対照表               | 液価償:        | ta .                   |          |               |             |     |                 |

通常の画面では 日常の取引を入力する 仕訳帳のみで2つの表は 右側に切れてます。

|    | A   | В          | C     | D                 | E      | F     | G                 | Н       | II            | J             | KL       |
|----|-----|------------|-------|-------------------|--------|-------|-------------------|---------|---------------|---------------|----------|
| 4  |     | 2016/10/31 | 版 (50 | U行コート(版):Tile:/// | Ç:/Use | rs/07 | 706/Desktop/H28→8 | 附作業 異動時 | ]])第八         | 128 甲告簿記シート/H | 」甲告簿記シート |
| 2  |     | 日常         | む仕    | 訳入力 (ef           | 士訳     | 帳     | 兼 出納帳、元帳(         | 乍業域)    |               |               |          |
| 3  | 1   | in allow   |       |                   |        |       |                   |         |               |               |          |
| 4  |     | 手入力        | 3-8   | リスト: b仕訳選択        |        | 3-1   | リストの科目選択          | 手入力     | 3-8           | リスト 4科目選択     | 自動表示     |
| 5  |     | 日付         | 構計ド   | ▼摘要               | メモ     | 行けた   | ▼ 借方科目            | 借方金額    | 貸方<br>コー<br>ド | ▼ 貸方科目        | 貸方金額     |
| 6  | 出納帳 |            | -     |                   |        |       |                   |         |               |               |          |
| 7  | 1   |            |       |                   |        |       |                   |         |               |               |          |
| 8  | 2   |            |       |                   |        |       |                   |         |               |               |          |
| 9  | 3   |            |       |                   |        |       |                   |         |               |               |          |
| 10 | 4   |            |       |                   |        |       |                   |         |               |               |          |
| 11 | 5   |            |       |                   |        |       |                   |         |               |               |          |
| 12 | 6   |            |       |                   |        |       |                   |         |               |               |          |
| 13 | 7   |            |       |                   |        | -     |                   |         |               |               |          |
| 14 | 8   |            |       |                   |        |       |                   |         |               |               |          |
| 15 | 9   |            |       |                   |        |       |                   |         |               |               |          |
| 16 | 10  |            |       |                   |        |       |                   |         |               |               |          |
| 17 | 11  |            |       |                   |        |       |                   |         |               |               |          |
| 18 | 12  |            |       |                   |        | -     |                   |         |               |               |          |
| 19 | 13  |            |       |                   |        |       |                   |         |               |               |          |
| 20 | 14  |            | _     |                   |        | 1     |                   |         |               |               |          |
| 21 | 10  |            | -     |                   |        |       |                   |         |               |               |          |
| 22 | 17  |            |       |                   |        |       |                   |         |               |               |          |

科目や金額の入力は 仕訳帳のみで行います。

この表が

元帳、試算表で参照する データベースの元に なっています。

| :b仕訳選択  |    | 3-1    | リスト d科目選択              | 手入力  | -H   | 비자 리 |
|---------|----|--------|------------------------|------|------|------|
| ▼<br>摘要 | жŧ | 借方 コード | ▼ 借方科目                 | 借方金額 | 留方しド | ▼ 貸  |
|         |    | 101    | 101 現 金                |      |      |      |
|         | 1  | 1      |                        | J.   | 1    |      |
|         |    |        | 101 現金                 | ſ    |      |      |
|         | 1  |        | 102 普通預金<br>103 _農協1   |      | 0    |      |
|         |    |        | 104 _農協2<br>105 _銀行    |      |      |      |
|         |    |        | 111 定期預金<br>112 その他の預: |      |      |      |
|         |    |        | 113 売 掛 金              |      |      |      |
|         |    |        | 114 末 収 玉<br>115 有価証券  | 1    | 1    |      |
|         |    |        |                        |      |      |      |

|    | 手入力 | 3- K | リスト: b仕訳選択 |     | -1-       | - 03 | 자 d科目選択 | 手入力  | - H   |
|----|-----|------|------------|-----|-----------|------|---------|------|-------|
|    | 日付  | 構実して | ▼摘要        | жŧ  | 借方<br>コード | ▼    | 借方科目    | 借方金額 | 貸方コード |
| ÷. |     |      |            |     |           |      |         |      |       |
| 1  |     | 301  | 301 野菜代金   |     | 103       | 103  | _農協1    |      | 113   |
| 2  |     |      |            |     |           |      |         |      |       |
| 3  |     |      | 350 JA購買支払 | •   | 151       | 151  | 営農貸越    |      | 103   |
| 4  |     |      | 300 -JA通帳🔼 | E . |           |      |         |      |       |
| 5  |     |      | 301 野菜代金 💳 | 1   |           |      |         |      |       |
| 6  |     |      | 350 JA購買支  | 1   |           |      |         |      |       |
| 7  |     |      | 303 水田活用3  |     |           |      |         |      |       |
| 3  |     |      | 304 農機具購/  |     |           |      |         |      |       |
| 9  |     |      | 305 米契約金   |     |           |      |         |      |       |
| ō  |     |      | 306 頁金手当   |     |           |      |         |      |       |
| 1  |     |      | 30/ 経営安定権  |     |           |      |         |      |       |
| 2  |     |      | 308 水柏共消售  | i   |           |      |         |      |       |
| 3  |     |      | 309 木正何(]] | 4   |           |      |         |      |       |
| 4  |     |      |            | 1   |           |      |         |      |       |
| 5  |     |      |            |     |           |      |         |      |       |

| J-R UZH | :b仕訳選択 | 2-1            | リオ・4科目達択                  | 手入力                                    | 2-1 UZE 0                | 科目邊択         | 自動表示                                    | -                |
|---------|--------|----------------|---------------------------|----------------------------------------|--------------------------|--------------|-----------------------------------------|------------------|
| 2-<br>  | 摘要     | メモ 퉕           | ▼ 借方科目                    | 借方金額                                   | ♀ ′ ▼ ′ ′                | 访科目 :        | 查方金額                                    | 出納帳残高            |
|         | 1      | ł              |                           |                                        | 1                        |              |                                         | -                |
| l.      | ታ - ዓወ | 入力規            | Ð                         |                                        |                          |              |                                         |                  |
|         | 条件     | 入力時火           | ッセージ エラーメッ                | セージ                                    |                          |              |                                         |                  |
|         | 入力     | 値の種類           | ( <u>A</u> ): セルの範囲       | 1                                      |                          |              | ,,,,,,,,,,,,,,,,,,,,,,,,,,,,,,,,,,,,,,, |                  |
|         |        |                | ☑ 空白のt<br>☑ 選択リス<br>□ エント | 2ルを許可する<br>トを表示( <u>し</u> )<br>ノーを昇順に主 | o(E)<br>をべ替え( <u>T</u> ) |              |                                         |                  |
|         | y-7    | λ( <u>S</u> )  | d仕訳選抜                     | र                                      |                          |              |                                         |                  |
|         |        |                | 有効なソー<br>となる数式            | スは、行および<br>によってのみ 構                    | 『列を連続して<br>『成できます。       | 選択するか        | 、あるいはi                                  | 範囲または行列          |
|         |        |                |                           |                                        |                          |              |                                         |                  |
|         |        |                |                           |                                        |                          |              |                                         |                  |
|         |        |                |                           |                                        |                          |              |                                         |                  |
|         | - A    | ルプ( <u>日</u> ) | ]                         |                                        | OK                       | <b>*</b> +v: | ノセル                                     | 元に戻す( <u>R</u> ) |
| 申告火二日   | -      |                | AK. 2"2"   1750"527774    |                                        | (JAK 1/7 / 1 1)          | r —          |                                         |                  |

科目の入力は コードで入力 か リスト選択 か どちらでもできます。

入力表の右端の
 科目登録表で
 コードと科目名を登録して
 おきます

摘要の入力は同様に コードで入力 か リスト選択 か どちらでもできます。

入力表の右隣の 仕訳登録登録表で コードと摘要文を登録して おきます

コード入力で科目や摘要の 表示は VLOOKUP 関数で実現。

リスト選択は 入力セルに データの入力規則を 設定しています。 画像⑥仕訳帳

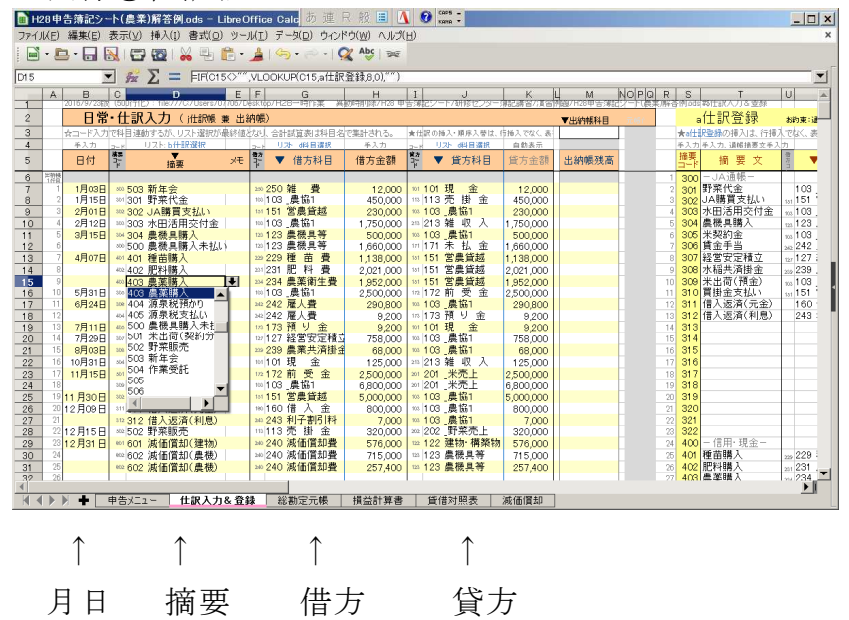

⑥ 取引の入力は仕訳帳で
 [仕訳入力&登録] タブの
 仕訳帳に入力します。
 貸方と借方の科目を指定し
 摘要と金額を入力します。
 科目と摘要をセットに登録
 した入力も選択できます。
 コードとリスト選択どちら
 からでもどうぞ。
 (簡易振替伝票入力)

仕訳帳は、日常的な取引を入力します。出納帳のように表示させることもできます。 取引を1対1の科目で記載するので、多対多の科目取引である複合取引の場合は 1対1の科目に分離して入力します。

例えば、下取りのある農機具購入や、手数料が差し引かれる販売などの、諸口のような一時的科目が必要な場合は「未収金」などを使い、入力後は相殺され残高ゼロに なるようにします。

画像⑦出納帳表示

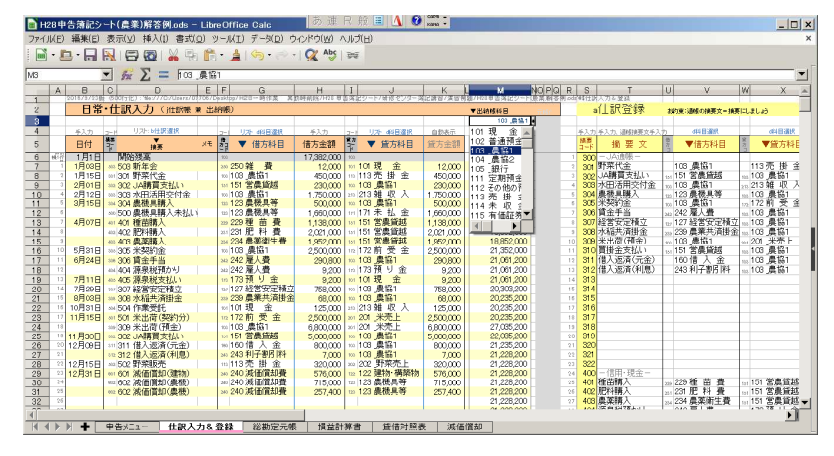

⑦ 出納帳表示で残高確認

通帳から入力の場合は
 出納帳科目を設定し
 残高を確かめながら
 入力します。
 入力ミスを無くせます。
 (出納帳入力)

<sup>↑</sup>残高

## 画像⑧総勘定元帳

| H2   | 8申往  | 5簿記シー          | ト(農業)解答例.o           | ds – Lib         | reOffice C        | alc                | あ連R角                | g 🔳 🚺      | CAPS - |
|------|------|----------------|----------------------|------------------|-------------------|--------------------|---------------------|------------|--------|
| ファイノ | L(E) | 編集(E)          | 表示(⊻) 挿入(I) 看        | 【式( <u>0</u> ) 、 | ツール( <u>エ</u> ) デ | ータ(旦) ウィンド         | ウ(W) ヘルプ            | H)         | ×      |
|      | - 🖻  | . 🖬 🖯          |                      | 9 <b>C</b>       | 5 - 🍰   🔮         | <b>) •</b> 🐡 •   🧟 | Apc 255             |            |        |
| C4   |      |                | $\Sigma = 1$         | 103 _農協          | 31                | 240 24             |                     |            |        |
|      | A    | в              | C C                  |                  | D                 | E                  | F                   | G          | H      |
| _1   |      | (4)↓ 廿上        |                      |                  |                   |                    |                     |            |        |
| 2    |      | 総制             | 正兀限(性訳か              | >抽出)             |                   |                    |                     |            | *      |
| 3    |      |                | ▼ 元帳料目の指定<br>100 単わ1 | 1000             | 100               | 28 - 6- 28         | 次志の部門               |            | _      |
| 4    |      |                |                      |                  | 103               | NB 23 258          | 月/主V/mP             |            |        |
|      |      | -              | 102 並通額全             | <u>_</u>         | A DESCRIPTION     | (H-1-0.00E         | Altaba o mili       |            |        |
| 6    |      | 日何             | 103 農協1              |                  | 相手科目              | 借万金額               | 貸万金額                | 残局         |        |
| 7    | 這番   | 1月 1日          | 104_農協2              |                  |                   | 17,382,000         |                     | 17,382,000 |        |
| 8    | 1    | 1月15日          | 105_銀行               | 13               | 売 掛 金             | 450,000            | 0                   | 17,832,000 |        |
| 9    | 2    | 2月1日           | 111 定期預金             | 51               | 営農貸越              | 0                  | 230,000             | 17,602,000 |        |
| 10   | 3    | 2月12日          | 112 その他の祖令           | 213              | 難収入               | 1,750,000          | 0                   | 19,352,000 |        |
| 11   | 4    | 3月15日          | 113 元 田 金            | 23               | 展機具寺              | 0                  | 500,000             | 18,852,000 |        |
| 12   | 5    | 5月31日<br>0月04日 | 115 右碼証券             | <b>V</b>         | 前安玉               | 2,500,000          | 0                   | 21,352,000 |        |
| 10   | 7    | 78000          |                      | ► <b>1</b> 07    | (進八月)<br>(紀治)向空話。 | <del>1</del>       | 290,600             | 20,000,200 |        |
| 15   | 8    | 8月3日           | 308.70.70开;首排)车      | 1239             | 農業共溶掛金            |                    | 68,000              | 20,235,200 |        |
| 16   | 9    | *              | 309 米出荷(預金)          | 201              | 米売上               | 6,800,000          | 0                   | 27.035.200 |        |
| 17   | 10   | 11月30日         | 302 JA購買支払い          | 151              | 営農貸越              | 0                  | 5,000,000           | 22,035,200 |        |
| 18   | 11   | 12月9日          | 311 借入返済(元金)         | 160              | 借入金               | 0                  | 800,000             | 21,235,200 |        |
| 19   | 12   | *              | 312 借入返済(利息)         | 243              | 利子割引料             | 0                  | 7,000               | 21,228,200 |        |
| _20  | 13   |                |                      |                  |                   |                    |                     |            |        |
| 21   | 14   |                |                      |                  |                   |                    |                     |            |        |
|      | 15   |                |                      |                  |                   |                    |                     |            |        |
|      |      | -              |                      |                  |                   |                    | 10-111 - 1 070 - t- |            |        |
|      |      | -              | 士訳人力&登録              | 総勘定              | 元帳 打              | 真益計算書              | 賃借対照表               | 减価償:       | 却      |

## 画像⑨損益計算書、貸借対照表

| -     | 1 12   | ~   |                                         |       |                   | -   | 1 2411          | - /   | . 4    | 111. 22.      |                       |                |             |            |            |         |
|-------|--------|-----|-----------------------------------------|-------|-------------------|-----|-----------------|-------|--------|---------------|-----------------------|----------------|-------------|------------|------------|---------|
| B H   | 28申    | 告终  | 奪記シート(農業)解る                             | \$例.0 | ods - LibreOffice | • C | alc 🕖 🎚         | RA    | 发生     | 1 0           | H8 *                  |                |             | _ 🗆 ×      | 1          |         |
| 771   | JI/(E) | 編   | 集(E) 表示(Y) 挿入                           | (1)   | 書式(Q) ツール(I)      | Ŧ   | -気(D) ウインドウ(W)  | ヘルプ   | (H)    |               |                       |                |             | ×          |            |         |
|       | - 6    | 3.  |                                         | 1 💥   | ( 🖣 👘 🔺 )         |     | 🤊 • 🐡 •   🕵 Abç | 32    |        |               |                       |                |             |            |            |         |
| A2    |        | -   | - m 2                                   | =     | [                 | _   |                 | _     |        |               |                       |                |             | •          |            |         |
| -     | A      | в   | c                                       | D     | E                 | F   | G               | н     |        | 1             | JK                    | L              | M           | C.         |            |         |
| 7     |        |     |                                         |       | 損益計算              | 6   | 書 (6月)          | E E   | ЯE     | )             |                       |                |             |            |            |         |
| 8     |        |     | 科目                                      | 6     | 金 額               | ⊢   | 林田              | 1 - 1 |        | 光 朝           | 科                     |                | 並           | 88         |            | - 1110  |
| -9    |        |     | 规元並領                                    | V     | 9,620,000         |     | 1F来用公科賞         | 📄 HØ  | 28 申 1 | 吉薄記シート(1      | 豊業)解答例.or             | ls - LibreOffi | ce Calc     | あ運尺        | 龍国山        | () cara |
| 10    |        |     | 家事・事業消費                                 | 2     | 0                 |     | 農業共済掛金          | 771)  | WE)    | 編集(E) 表示      | (业) 挿入(1) 書           | 式(0) ツール()     | D) データ(D) ウ | カンドウ(W) ヘル | (J(H)      |         |
| 11    |        | .tn | 2 雜 収 入                                 | 3     | 1,875,000         |     | 減価償却費           |       | • 8    |               | 🗃 🔯   💑               | 4 🗗 · 🏄        |             | -   🕵 🖧 🔋  | 5          |         |
| 12    |        | 松入  | - 小計 -                                  | 4     | 11,495,000        |     | 荷造運賃手数料         | G23   |        | - 3           | $\Xi \Sigma = \Gamma$ |                |             |            |            | -       |
| 13    |        | 金額  | 期首農産物                                   | 5     | 0                 | 1   | 雇人費             | _     | А      | В             | c                     | D              | E           | F          | 6          | н       |
| 14    |        |     | 期末農産物                                   | 6     | 0                 |     | 利子割引料           | 2     |        |               | 貸(                    | 昔 対 照          | 表(資産        | 負債調)       |            |         |
| 15    |        |     |                                         | -     |                   | 1   | - 世代・賃借料        | 4     |        | i             | 資産のう                  | 8              | 負           | 値・資本の      | <b>8</b> 6 |         |
| 16    |        |     | - 収入計 -                                 | Ø     | 11,495,000        | 経   | 土地政自務           | 5     |        | 科目            | 1月1日oxet              | 12月31日(88年)    | 科目          | 1月1日ontet  | 12月31日08ま  |         |
| 10    |        |     | XD XX /\ -m                             | 6     |                   |     | 二地址加速           | 6     | 1      | 現金            | 339,000               | 442,800        | 宮農賃延        | 230,000    | 111,000    | _       |
|       |        |     | 相忧公課                                    | (W)   | 0                 | я   | 名震管堆質           | - 8   |        | 定期預定          | 17,382,000            | 21,228,200     | 市へ並         | 6,000,000  | 1.660,000  |         |
| 18    |        |     | 種苗費                                     | 9     | 1,138,000         |     | 空欄              | 9     | 4      | その他の預金        | C                     | 0              | 前受金         | 0          | 0          |         |
| 19    |        |     | 素畜費                                     | 0     | 0                 |     | 空欄              | 10    | 5      | 売掛金           | 450,000               | 320,000        | 預り金         | 0          | 0          |         |
| 20    |        |     | 肥料費                                     | 0     | 2,021,000         |     | 空欄              | 11    | 6      | 未収金           | 0                     | 0              | 空欄          | 0          | 0          |         |
| 21    |        | 轻   | 飼料費                                     | 12    | 0                 | 1   | 姓 費             | 12    |        | 何1回証券<br>書奈物等 | 065.000               | 0              | 空欄          | 0          | 0          |         |
| 22    |        | 굒   | 農具費                                     | 13    | 0                 |     | - /h == -       | 14    | 8      | 未収模表產物等       | 000,000               | 000,000        | 空間          | 0          | 0          |         |
| 00    |        |     | - 一 一 一 一 一 一 一 一 一 一 一 一 一 一 一 一 一 一 一 | 10    | 1.050.000         |     | 加学典杂物网          | 15    |        | A48-5824+-+48 | C                     | 0              | 空欄          | 0          | 0          |         |
|       |        |     | 辰采南王良                                   | 0     | 1,902,000         |     | 所目层性初か          | 16    |        | 肥料その他貯蔵品      | C                     | 0              | 空欄          | 0          | 0          | -       |
| 24    |        |     | 諸材料實                                    | 6     | 0                 |     | 期木農産物外          | 17    |        | 前法宝           | 0                     | 0              |             |            |            |         |
| 25    |        |     | 修繕費                                     | 16    | 0                 |     | 経費から引く育成費用      | 19    | 12     | 律物·橫築物        | 4 200,000             | 3 624 000      | 督閉门当金       | 0          | 0          |         |
| 26    |        |     | 動力光熱費                                   | Ø     | 0                 |     | - 経費計 -         | 20    | 15     | 農桃具等          | 3,800,000             | 1,987,600      |             |            |            |         |
| 4     |        |     | _                                       |       |                   |     |                 | 21    | 16     | 果樹·牛馬等        | C                     | 0              |             |            |            |         |
| - M - |        | 8   | <ul> <li>申告火ニュー</li> </ul>              | l (t  | :訳入力&登録           | ũ   | 診勘定元帳 損益:       | 22    | 17     | 土地            | 5,900,000             | 5,900,000      |             |            |            | -       |
|       |        |     |                                         |       |                   |     |                 | 23    | 18     | 12世纪学校25510   | 1 060 000             | 0 018 000      |             |            |            |         |
|       |        |     |                                         |       |                   |     |                 | 25    |        | 出資金           | 100.000               | 100,000        |             |            |            |         |
|       |        |     |                                         |       |                   |     |                 | 26    |        | 空欄            | 00,000                | 0              |             |            |            |         |
|       |        |     |                                         |       |                   |     |                 | 27    |        | 空機            | C                     | 0              | <b>事業主信</b> |            | 0          |         |
|       |        |     |                                         |       |                   |     |                 | 28    |        | 空欄            | 0                     | 0              | 元入金         | 28166.000  | 28166.000  | -       |

⑧ 科目別の確認は元帳で

[総勘定元帳] タブで
 入力済みの仕訳は
 総勘定元帳に転記され
 科目を指定して1科目づつ
 確認できます。
 (総勘定元帳・表示・印刷)

## ⑨ 科目別合計を見る

仕訳帳に入力時点で科目別合計が出ます。[損益計算書]タブ[貸借対照表]タブ

画像⑩開始残高の入力

| H2   | 27申 | 告簿  | 記シート(農業例                       | 圓顏解          | 答).xls - Li  | ibre Office ( | Calc ゆ 追   | 日版目        | 1 V Ka          | una 🔻     | _ 0   | ×     |
|------|-----|-----|--------------------------------|--------------|--------------|---------------|------------|------------|-----------------|-----------|-------|-------|
| 1711 | WE) | 編步  |                                | · • < (1)    |              |               | -9(0) 9-10 |            |                 | ,         |       | ×     |
| : 📟  | - E | - · | 9.8.8                          | 202          | 00 H         |               | 1. G       | <b>K W</b> | Ŧ               |           |       |       |
| AE8  |     |     | - 5× 2                         |              | 17382000     | )             |            |            |                 |           |       | -     |
|      | AA  | AB  | AC                             | AD           | AE           | AF            | AG         | AH         | AI              | AJ        | AK    |       |
| _1   |     |     |                                | × 43         |              |               |            |            |                 |           | 1.00  |       |
| 3    |     |     | (朝廷) 日141 日 5                  | 2.98         | 、 1711開始5956 | 助中12/31編      | 幽入儿、来      | ここの大同部-    | <del>न</del> कर |           |       |       |
| 4    |     | 手入力 | 空樹上書変更                         | ŦA           | 手入力          | 手入力           | 自動計算 e.f   | 自動計算 s.h   | 貸借・損益計(         | 算書へ転記     |       |       |
| 5    |     | 粗   | 科目名(国税庁準)                      | 8.) <b>8</b> | 1/1倍方開始鉄高    | 1/1貸方開始援高     | 借方合計       | 貸方合計       | 12/31借方残高       | 12/31貸方預高 |       |       |
| 6    |     | 101 | 現金                             | 借            | 339,000      |               | 464,000    | 21,200     | 442,800         |           | 1.01  | 3     |
| 7    |     | 102 | 普通預金                           | 借            |              |               |            |            | 0               |           | 1 02  | all a |
| 8    |     | 103 | _農協1                           | 借            | 17,382,000   |               | 28,882,000 | 7,653,800  | 21,228,200      |           | 1.03  | -     |
| 9    |     | 104 | _農協2                           | 借            |              | I             |            | 0          | 0               |           | 1.04  |       |
| 10   |     | 105 | _銀行                            | 借            |              |               |            |            | 0               |           | 1.05  |       |
| 11   |     | 111 | 定期預金                           | 借            |              |               |            |            | 0               |           | 111   | i.    |
|      |     | 112 | その他の預金                         | 旧            |              |               | 0          | 0          | 0               |           | 112   | 1     |
| 13   |     | 113 | 売 掛 笠                          | 1借           | 450,000      |               | 770,000    | 450,000    | 320,000         |           | 113   | 5     |
| 14   |     | 114 | 未収金                            | 借            |              |               |            | 0          | 0               |           | 114   | ż     |
| 15   |     | 115 | 有1曲証券                          | 1首           | 0.05 0.00    |               | 0.00       |            | 005 000         |           | 115   | 1     |
| 10   |     | 110 | 层性彻守                           | 18           | 965,000      |               | 805,000    |            | 805,000         |           | - 110 | £     |
| 17   |     | 110 | 不収機展座物等                        | 111          |              |               |            |            | 0               |           | -11/  |       |
| 10   |     | 110 | 米氏語の学術育成中の牛肉<br>用田学に二、ハンAARロボキ |              |              |               |            |            |                 |           | 440   | E.D.  |
| 20   |     | 120 | 前北金                            | 10 18        |              |               |            |            | , o             |           | 120   | 1.    |
| 21   |     | 121 | <u> 前 仏 亜</u><br>皆 付 全         | 借            |              |               |            | ň          | Ň               |           | 1.21  | 1     |
| 22   |     | 122 | 建物·横额物                         | 一借           | 4 200 000    |               | 4 200 000  | 576.000    | 3 624 000       |           | 122   | SN 2  |
| 23   |     | 123 | 農機旦等                           | 借            | 3 800 000    |               | 5.960.000  | 972,400    | 4,987,600       |           | 123   | ě     |
| 24   |     | 124 | 果樹·牛馬等                         | 借            | 2,220,000    |               |            |            | 0               |           | 124   | 12    |
| 25   |     | 125 | 土 地                            | 借            | 5,900,000    |               | 5,900,000  |            | 5,900,000       |           | 125   | 2     |
| 26   |     | 126 | 土地改良事業受益者負担                    | ★ 借          |              |               |            |            | 0               |           | 126 _ | E3    |
| 27   |     | 127 | 経営安定積立金                        | 信            | 1,260,000    |               | 2,018,000  |            | 2,018,000       |           | 127   | 省     |
| 28   |     | 128 | 出資金                            | 借            | 100,000      |               | 1 00,000   |            | 1 00,000        |           | 128   | i.    |
| 29   |     | 129 | 空欄                             | 借            |              |               |            |            | 0               |           | 1.29  | 5     |
| 30   |     | 130 | 空欄                             | 借            |              |               |            |            | 0               |           | 130   | 110   |
| 31   |     | 131 | 空欄                             | 借            |              |               | 0          | 0          | 0               |           | 1.31  | Ě     |
|      | •   | ▶ + | 申告メニュー                         | -            | 仕訳入力&        | 登録 総          | 勘定元帳       | 損益計算書      | 貸借対             | 照表 演      | 的面質却  | 1     |

## 御開始残高の入力 貸借対照表の完成には 開始残高を入力します。 [仕訳入力&登録]タブの 科目登録兼合計残高試算表 に入力します。

| ステップ1     | <b>簿記シートの使</b> | い方 <b>(3)</b> | 決簋書の印刷。        | 減価償却 |
|-----------|----------------|---------------|----------------|------|
| / / / / I |                |               | レンシナ ロッシュ アルワン |      |

画像⑪国税庁サイト作成トップ

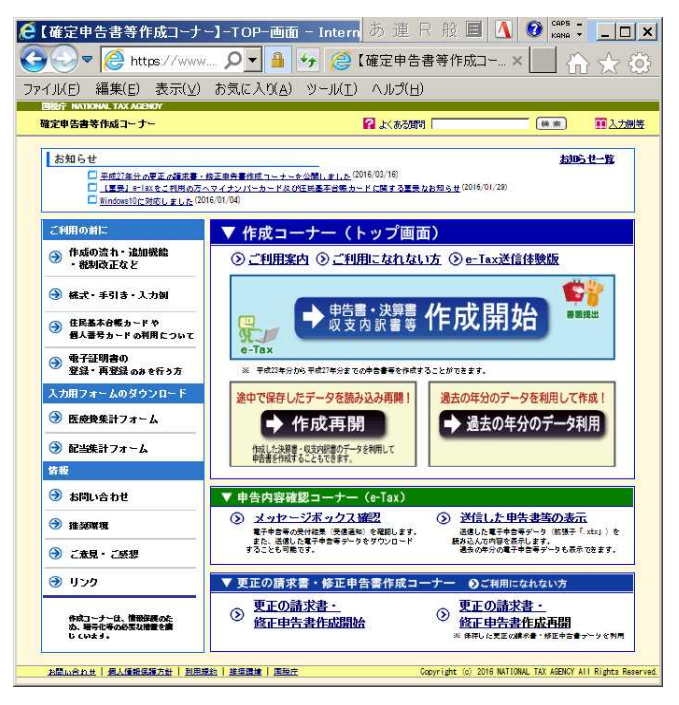

## 国税庁サイトへ

ブラウザを立ち上げ 国税庁<u>https://www.nta.go.jp/</u>で 確定申告書等作成コーナーに すすみ作成開始します。

データのローカル保存ができます ので、何度でも作成再開で 入力済みを修正できます。

## 画像⑪国税庁サイト決算書コーナー

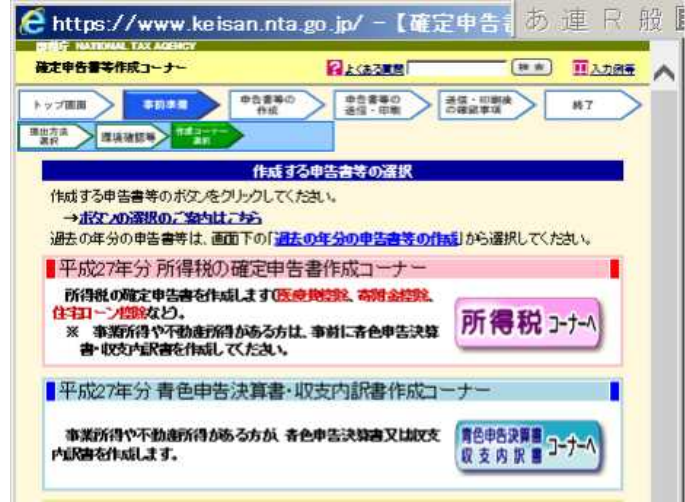

## 12 決算書作成コーナー

さらに決算書コーナーへとすすみ シートの損益計算書と貸借対照表 の集計値をネット上に転記します。

転記したら決算書がデータ形式と PDF形式にファイル保存できます。 印刷して書面提出ができます。

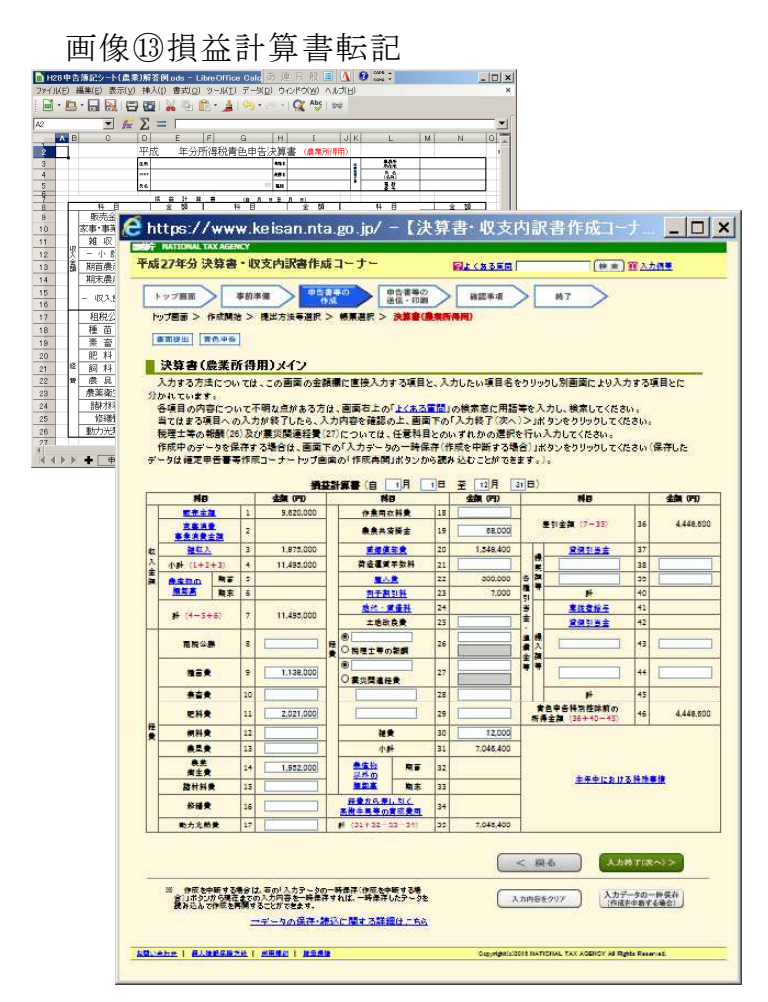

## 画像⑭減価償却

|                 | 取得年 月   | <b>Terrintin</b> | 約年末<br>未供495歳<br>併却の基礎<br>になら金額 | 本年中の<br>供却期間<br>本里期間<br>(貸付)期合 | 末年の      |            | err         | 669    |
|-----------------|---------|------------------|---------------------------------|--------------------------------|----------|------------|-------------|--------|
| 減価償却資産の種類等      | AUDITAL | (((14)))         |                                 |                                | 网络供护教    | *(020565)  | <i>相</i> 成) | #50    |
| 192             | 平成19年9月 | 8,000,000PA      | 4,200,000円                      | 12月/12月                        | E36000E  | 2424 0000  | 10 TE       | 8182   |
| き物及びその附属設備(定額法) | 142     |                  | 8,000,000円                      | 100.00%                        | 5100001  | 44200011   | Page 14.    | PTINT  |
| -509-           | 平成26年9月 | 5.000.000PA      | 3,800,000FF                     | 12月/12月                        | 715000   | 3055000    | METE        | (2115) |
| 8械及び装置(定轄会)     | 7年      |                  | 5,000,000円                      | 100.00%                        |          |            |             | ·····  |
| 日植機             | 平成27年3月 | 2,160,000円       |                                 | 10月/12月                        | 257,400円 | 1.902.600円 | 修正          | PHIR   |
| 総結及ご 装置(定轄会)    | 7年      |                  | 2,160,000円                      | 100.00%                        |          |            |             |        |
|                 |         |                  |                                 |                                |          |            |             |        |
|                 |         |                  |                                 |                                |          |            |             |        |
|                 |         |                  |                                 |                                |          |            |             |        |
|                 |         |                  |                                 |                                |          |            |             |        |
|                 |         |                  |                                 |                                |          |            |             |        |
|                 |         |                  |                                 |                                |          |            |             |        |
|                 |         |                  |                                 |                                |          |            |             |        |
| 減価償却資産を並べ替える    |         |                  |                                 |                                |          |            | 1.7         |        |
|                 |         |                  |                                 |                                |          |            |             |        |
|                 |         |                  |                                 |                                |          |            |             |        |
|                 |         |                  |                                 |                                |          |            |             |        |

画像参考:カルクの減価償却

|     | - <i>f</i> π Σ                  | = [          |             |                         |                                |          |              |              |             |   | -   |
|-----|---------------------------------|--------------|-------------|-------------------------|--------------------------------|----------|--------------|--------------|-------------|---|-----|
| 1   | 8                               | C            | D           | E                       | F                              | G        | Н            | I            | J           | K | UM_ |
|     | ***·诚価償扣費 /6                    | 166 -        | NEUT/06+DIT | and the second          | 調索はこの                          | )Y-1-126 | . DORUTWE    | 日で設置入力と第     | 計をしてください    |   |     |
|     | 多方:城面頂种貝 (四                     | BHRUI WEB    | ANIBIAN/S   | 11111 (1915)            |                                | -        | CSUTA.       | D9J1#        | DSU18       |   |     |
|     | 滅信償却資産の名称等価値数<br>波信償却資産の種類等のの利用 | 取得年月<br>計用年券 | 取得任的        | 新学術家<br>美聞記録版<br>(図目の基現 | また (10)<br>第4日 (10)<br>第15 第11 | 間形方法     | 太正の<br>減価償却数 | 太空の<br>経験参入額 | * 08.003544 | 擴 |     |
|     | 1/1ウス(390m <sup>2</sup> )       | H19#98       | 8,000,000   | 4,200,000               | 12/128                         | 925      |              |              |             | - | -   |
|     | 建物·構築物                          | 14           |             | 8,000,000               | 100N                           | 0.072    | 576,000      | 576,000      | 3,624,000   |   |     |
|     | 21-509-                         | H25年5月       | 5,000,000   | 3,800,000               | 12/12月                         | 定額       | 745 000      | 745 000      | 0.005.000   |   |     |
| -   | 展祝具寺                            | 7            | 2 160 000   | 5,000,000               | 100%                           | 0.143    | 715,000      | /15,000      | 3,085,000   | - |     |
| - 1 | A III 18 98                     | 12722314     | 2,100,000   | 2,160,000               | 1001214                        | 0.143    | 257,400      | 257,400      | 1,902,600   |   |     |
|     | 4                               |              |             |                         |                                | 定額       |              |              |             |   |     |
|     |                                 |              |             |                         |                                |          | -            |              |             |   |     |
| 4   | •                               |              |             |                         |                                | 定部       |              |              |             |   |     |
| ۰.  |                                 |              |             |                         |                                | 101-005  | <u> </u>     |              |             |   |     |
| Ľ   | *                               |              |             |                         |                                | 2.67     |              |              |             |   |     |
|     | 7                               |              |             |                         |                                | 定額       |              |              |             |   |     |
|     |                                 |              |             |                         |                                |          |              |              |             |   |     |
| Ľ   | *                               |              |             |                         |                                | 720      |              |              |             |   |     |
| ۰,  | >                               |              |             |                         |                                | 225      |              |              |             |   |     |
|     |                                 |              |             |                         |                                |          |              |              |             |   |     |
| ,   | 0                               |              |             |                         |                                | 定額       |              |              |             |   |     |
|     |                                 |              |             |                         |                                |          |              |              |             |   |     |
| 1º  | 1                               |              |             |                         |                                | 波師       |              |              |             |   |     |
|     |                                 |              |             |                         |                                | ***5     |              |              |             |   |     |
| ľ   |                                 |              |             | -                       |                                |          | -            | -            | -           |   |     |
|     |                                 |              |             |                         |                                |          |              | 自動計算         | 白秋村道        |   |     |
|     | 建物·構築物                          | -            |             |                         |                                |          |              | 576,000      | 3,624,000   |   | 11  |
|     | 展開具守                            |              |             |                         |                                |          |              | 972,400      | 4,987,600   | _ |     |

カルクとブラウザを同時に開いて
 [損益計算書]シートを見ながら
 WEB 上の損益計算書に転記します。

# ④ 減価償却の登録、計算 WEB上の損益計算書の 減価償却費にすすむと 償却資産の登録(前年.datに 追加)と計算ができます。 前年申告書から償却残を 引き継ぎます。

## 参考:カルクの減価償却

簡便な計算式でも かまわないならカルクでも可能。 最新様式と改正計算方式に対応 した国税庁WEBサイトの 減価償却費計算をお勧めします。

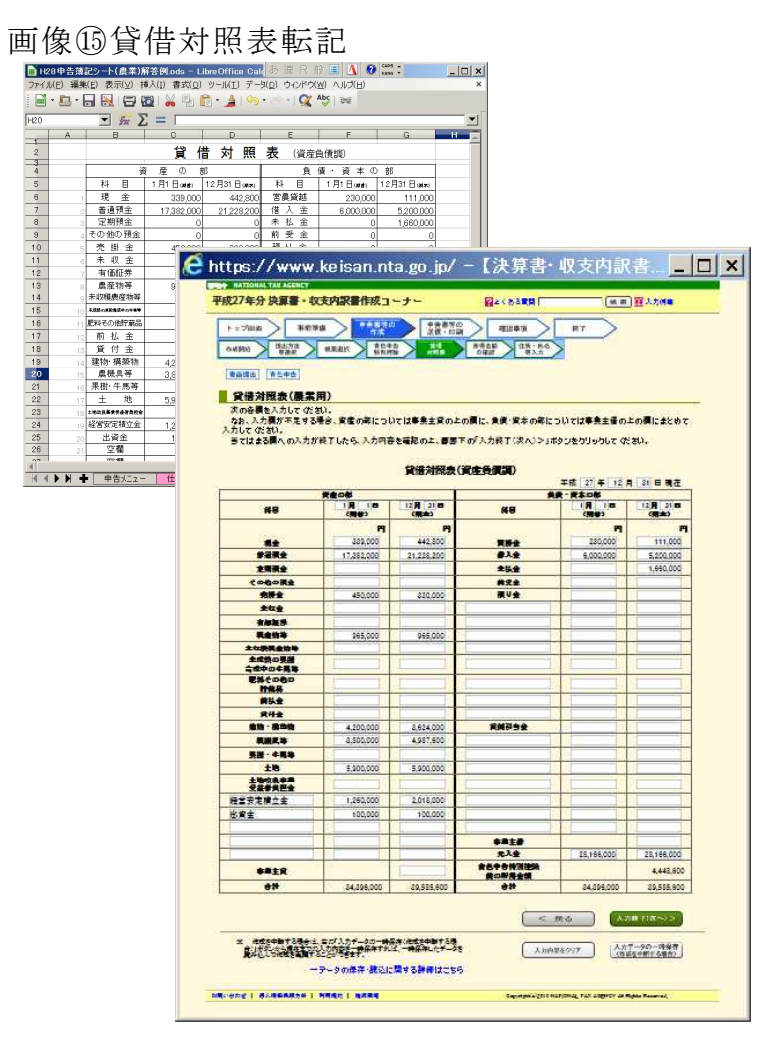

## **1**5 WEB 上の貸借対照表転記 青申65万控除に必須の

貸借対照表を WEB 上に入力。

カルクとブラウザを同時に開いて [貸借対照表]シートを見ながら WEB 上の貸借対照表に転記しま す。

## 画像⑯決算書の印刷

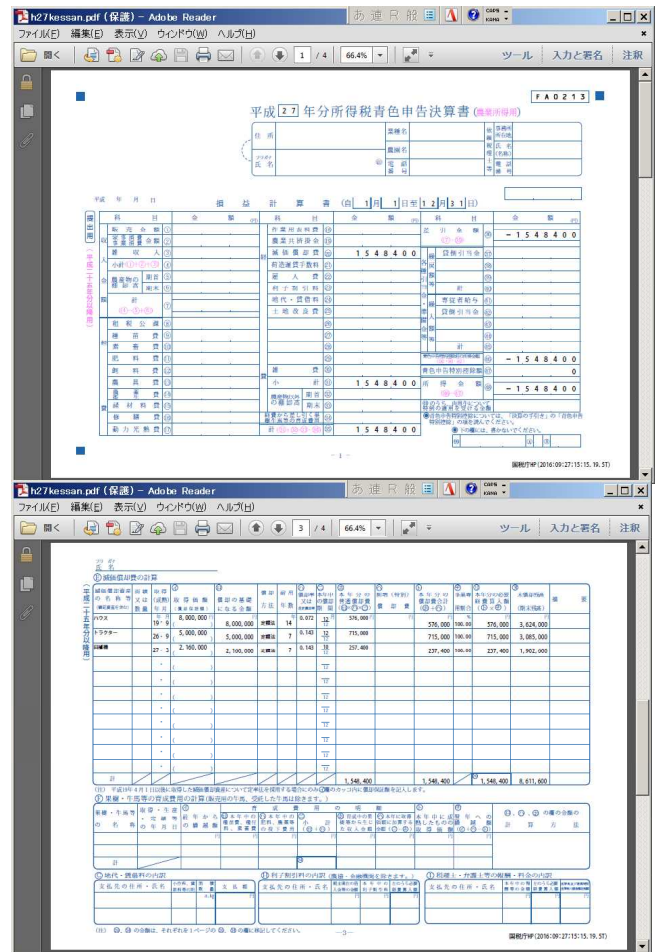

## 15 決算書の印刷

転記が終了したら印刷です。 決算書は PDF ファイルが作成 され、PDF を印刷します。 データ保存(. dat) したファイル を読み込んで何度でも修正 できます。

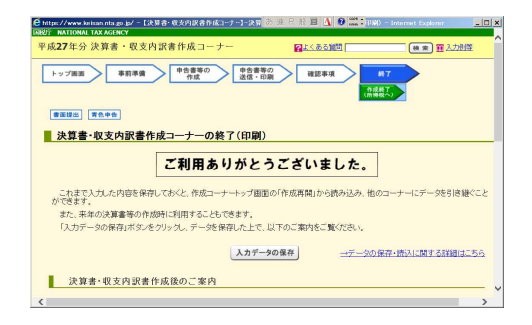

ステップ2 パソコン簿記快適テクニック (4) データ元整理、蓄積

(4) データ元を整理、蓄積(原始記録を整理、蓄積)

- ・預金通帳だけでも記帳可能
- ・生活と口座を分ける
- ・現金少なく、口座経由で摘要文指定 ・専従者給与は口座振替
- ・領収書はクリアファイル

- ・棚卸しや見積もり最小限に
- ・金額の確定時(金銭の移動時)のみ入力 発生主義と総額主義を重要性で判断し、実現主義、現金主義で記帳労力を スマートに。精密に記帳しても預金残高は変わらない。

ステップ2 パソコン簿記快適テクニック (5)科目を使い易く

## (5) 使わない科目を無くして、素早く科目をさがす

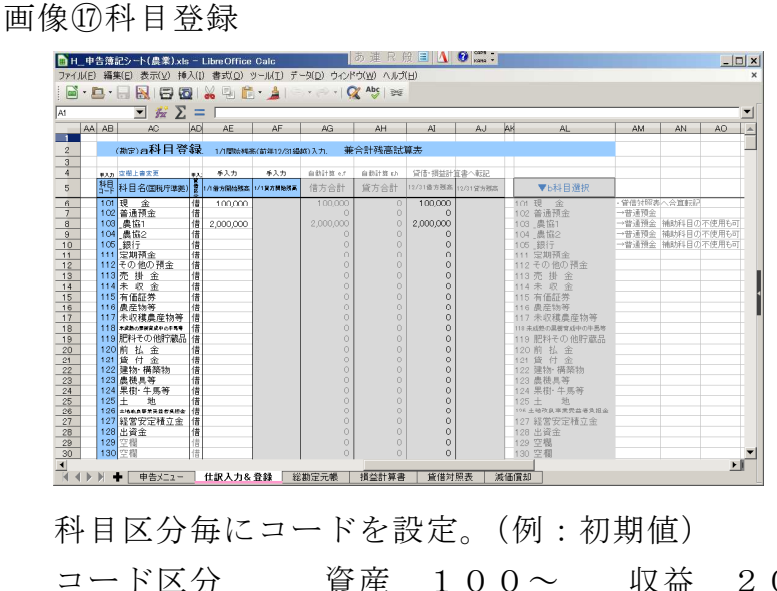

## 17 科目の登録

「仕訳入力&登録] タブ 初期科目は税務科目で 設定済み。 1年分を入力した後に 使わない科目を削除 科目を素早く呼び出す 順序(体系)も大切 補助科目、部門も 必要性を精査

コード区分 資産 100~ 収益 200~ その他 ~290 負債 150~ 費用  $220 \sim$ 

ステップ2 パソコン簿記快適テクニック (6) 仕訳の登録

## (6) 仕訳を登録して、借方、貸方、摘要を一気に入力

画像18仕訳登録

| 中二甲2<br>マイル(E) | 編集(E) | - 表  | 辰来).xls - Libr<br>示(⊻) 挿入([) 書 | eOmc<br>]式( <u>O</u> ) | a Galc<br>ツール(工) デ・ | -5(D)      | ウィンドウ(辺)             | √11/⊐(F)       |    |      |              |      |            |               |           |
|----------------|-------|------|--------------------------------|------------------------|---------------------|------------|----------------------|----------------|----|------|--------------|------|------------|---------------|-----------|
| 🖬 - 🗈          | •     |      | 18 🔯   📈                       | 1                      | 🕽 • 🗯 i 🖻           | •          | - 🔍 Abç              | 345            |    |      |              |      |            |               |           |
| 3              |       | •    | $f_{\pi} \Sigma = \Gamma$      |                        |                     |            |                      |                |    |      |              | _    |            |               |           |
| OP             | QR    | S    | т                              | U                      | V                   | W          | Х                    | Y Z            | AA | AB   | AC           | AD   | AE         | AF            | AG        |
| 2              | -     |      | 什訳登録                           | 100                    | : 遺憾の接要文=           | 18-75-121. | a Lub                |                |    |      | (Wire)a科目)   | 1 (J | 1/18852947 | 5(60)#12/3188 | 852 A 71. |
| 3              |       |      | and by the part                |                        |                     |            |                      |                |    |      |              |      |            |               |           |
| 4              | 1     | 入力   | 手入力, 通畅储费文手2                   | 功                      | 6科日選択               |            | 4月日温沢                | 自動             |    | キスカ  | 空楼上書文更       | 7.0  | 手入力        | 举入力           | 自動計算      |
| 5              | 1     | 額    | 摘要文                            | 1000                   | 借方科目                | 10 PC      | ▼黄方科目                | ▼ d仕訳選択        |    | 驔    | 科目名(国税庁))    |      | 1/1億方間給務高  | 1/1 東方開始現高    | 借方台       |
| 6              | 1     | 300  | -JA通帳-                         |                        |                     | 100        |                      | 300 - JA通帳-    |    | 101  | 現 金          | 借    | 100.000    |               | 100       |
| 7              |       | 301  | 野菜代金                           | 103                    | _農協1                | 11:        | 3売掛金                 | 301 野菜代金       |    | 102  | 普通預金         | 借    |            |               |           |
| в              | 3     | 350  | JA購買支払い                        | aa 151                 | 営農貨越                | ne 103     | 3_農協1                | 350 JA購買支払い    |    | 103  | _農協1         | 借    | 2,000,000  |               |           |
| 9              | - 4   | 303  | 水田活用交付金                        | aa 103                 | _農協1                | as 213     | 3 雜 収 入              | 303 水田活用交付金    |    | 104  | _農協2         | 借    |            |               |           |
| 0              | 5     | 304  | 農税具購入<br>业期950余                | 44 123                 | 農硫具等                | 4.7        | 3_農協1                | 304 農糖具購入      |    | 105  | 銀行           | 借    |            |               |           |
| 1              | 0     | 300  | 不完約 <u>本</u><br>係 ヘ エ ッ        | aa 103                 | _ER 100             | 10         | (則文本                 | 305 未突約五       |    |      | 定期預金         | 18   |            |               |           |
| 2              |       | 207  | 貝本十日<br>这堂史史转立                 | 407                    | 准八貫<br>該管房空籍:       | 10         | 0_86.001<br>0_84.101 | 300 貝立十当       |    | 112  | てい他の預査       | 18   |            |               |           |
| 10             | 9     | 308  | 住古 <i>头走领立</i><br>水稻共溶掛金       | 239                    | 唐蒙共溶掛。              | 2. 10      | 3.唐位1                | 308 市杨井湾掛金     |    | 114  | 光道重          | 18   |            |               |           |
| 5              |       | 309  | 米出帯(預金)                        | 103                    | 虚協1                 | 20         | 米売                   | 309 米出荷(預金)    |    | 115  | 有価証券         | 一份   |            |               |           |
| 6              |       | 310  | 冒掛金支払い                         | au 151                 | 営業皆誠                | 10         | 3 農協1                | 310 冒掛金支払い     |    | 116  | 書産物等         | 一借   |            |               |           |
| 7              |       | 311  | 借入金元金                          | au 160                 | 借入金                 | he 103     | 3 農協1                | 311 借入余元余      |    | 117  | 未収穫農産物等      | 5 倍  |            |               |           |
| 8              |       | 312  | 借入金利息                          | aaa 243                | 利子割引料               | and 103    | 3 農協1                | 312 借入金利息      |    | 118  | お成熟の世界会成中の平常 | 借    |            |               |           |
| 9              | 14    | 313  |                                |                        |                     |            |                      | 313            |    | 119  | 肥料その他貯蔵      | 品借   |            |               |           |
| C              | 15    | 314  |                                |                        |                     |            |                      | 31.4           |    | 120  | 前払金          | 借    |            |               |           |
| 1              | 16    | 315  |                                |                        |                     |            |                      | 315            |    | 121  | 賃付金          | 借    |            |               |           |
| 2              |       | 316  |                                |                        |                     |            |                      | 316            |    | 122  | 建物·構築物       | 借    |            |               |           |
| 3              | 18    | 317  |                                |                        |                     |            |                      | 317            |    | 123  | 農税具等         | 借    |            |               |           |
| 4              | 19    | 318  |                                |                        |                     | 1          |                      | 318            |    | 124  | 果樹·牛馬等       | 借    |            |               |           |
| 5              | 20    | 319  |                                |                        |                     | -          |                      | 319            |    | 125  | 土地           | 借    |            |               |           |
| 6              | 21    | 320  |                                |                        |                     | 1          |                      | 320            |    | 126  | 土地北京學業受益者後回  | 創借   |            |               |           |
| 7              | 22    | 321  |                                |                        |                     | 1          |                      | 321            |    | 127  | 经害安定積立金      | 目價   |            |               |           |
| 8              | 23    | 322  | (8.17) XB A                    |                        |                     | 1          |                      | 322            |    | 128  | 出資金          | 旧    |            |               |           |
| 8              | 24    | 400  | - 15 用: 堤立-                    | 0.00                   | 135 30              | 1 454      | AND 00 175.147       | 400 - 16用·現堂-  |    | 120  | 空間           | 一億   |            |               |           |
| 0              | 25    | 401  | 住田第八<br>開始展 1                  | aa 229                 | 12 田 賞              | 10 15      | 「古馬貫越」               | 401 建田錦入       |    | 130  | 空間           | -18  |            |               |           |
| 1              | 26    | 402  | たや19月へ<br>曲 2010年 1            | as 231                 | 加 村 賞               | 15         | る戻真越                 | 402 加5种增入      |    | 131  | 空間<br>本業会体   | 18   |            |               |           |
| 2              |       | 4001 | E 20 0 1 A                     | taa 234                | 102:12:121年借        | In 15      | 24. DE 107.343       | 40.5 10.2018 人 |    | 1132 | 金 二 十 四      | 112  |            |               |           |
|                |       |      |                                | 1. 1. also d           |                     |            |                      |                | _  | _    |              |      |            |               |           |

## 18 仕訳登録

[仕訳入力&登録] タブ 仕訳を登録しておいて 入力を高速にします 仕訳登録しなくても仕訳帳に 貸方、借方を直接入力できま す。

1年目は登録しながら仕訳入力で時間がかかりますが、同じ仕訳は呼び出すだけ で手間が省け、3年目は通帳だけなら1日で終了します。

取引先毎(原始記録毎)にコードを割り振りする。(例、初期値) コード区分 科目登録コードで使用済み 100~290 預金取引(口座毎)300~ 決算取引 500~ 信用・現金取引 400~ その他 ~900

 (例)肥料購入の同じ内容でも決裁が、預金、現金、信用(つけ)と異なる仕訳は 摘要文 肥料費(JA預金) 仕訳 肥料費/JA預金
 摘要文 肥料費(現金) 仕訳 肥料費/現金
 摘要文 肥料費(営農口座) 仕訳 肥料費/営農口座
 のように3種類になります。経費は()で支払元を区別します。

ステップ3 申告の作法、世帯試算 (7)申告作法の学び方

## (7) 申告作法の学び方

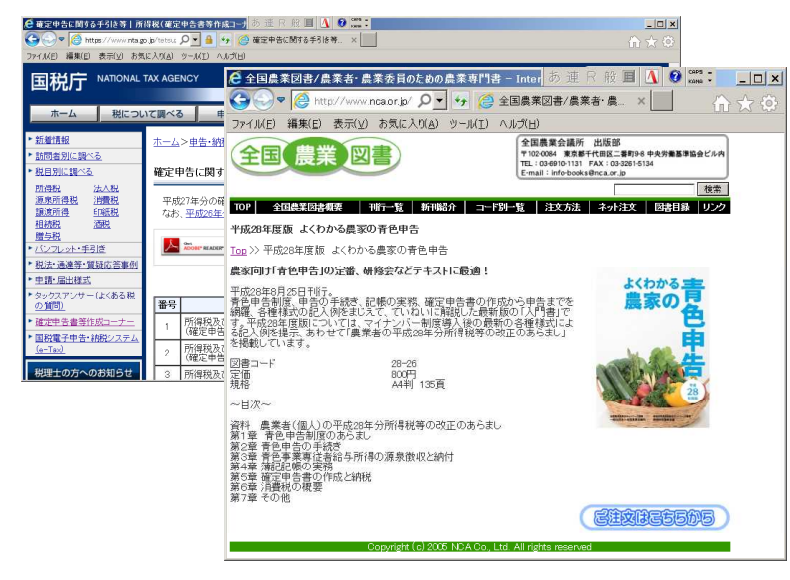

JA毎の青色申告会での 勉強をお勧めします。 申告経験豊富な役職員に よるマンツーマン助言や 顧問税理士からの指導 が低額で受けられます。 本で学習するなら 「よくわかる農家の青色申告」 全農図書800円です。 国税庁のWEBサイトにも 解説、Q&Aがあります。

ステップ3 申告の作法、世帯試算 (8)経営カイゼンには「世帯集計表」

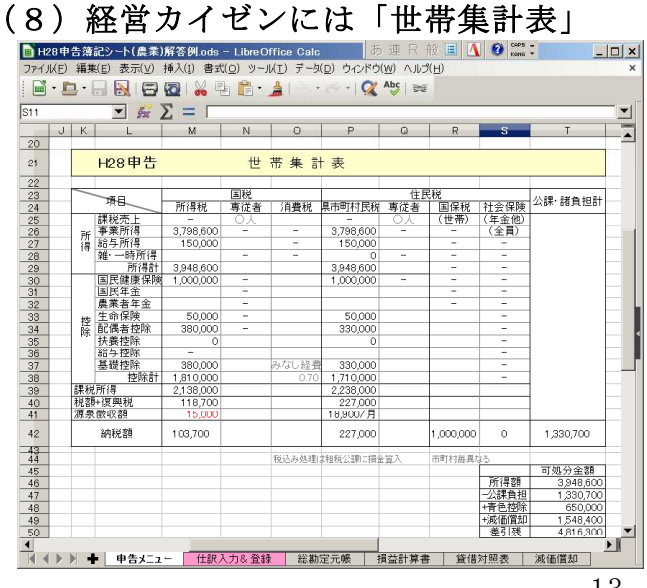

[申告メニュー] タブ
 所得税より負担の
 大きい、住民税、
 社会保険を試算し
 備えましょう。

参考資料 農業簿記

## 農業簿記(農作業)の3大到達目標

## その1 日商3級程度の簿記技能(実務で仕訳できればOK)

日商3級や農業簿記3級の資格試験で技能が確認できる。

## その2 会計ソフトを使える。(実務で決算書印刷までできればOK)

会計ソフトは何を選んでもよい。サポートしてくれる先生に合わせる。

《ブランド派》 例①青色申告会推奨ソフト 弥生会計(3万円)又は弥生の青色申告(1万円)、体験版有。 サポート料金 毎年数万円 例②農業シェア No.1 ソリマチ農業簿記(6万円)又はみんなの青色申告(6千円)、体験版有。 ソリマチクラブ(サポート年1万円) お金をかけても安心したい方へ、節税で十分に元がとれます。 《エコノミー派》 例③安くても機能は同じジェネリックソフト、各体験版有。 らくらく青色申告(鶴岡)、ツカエル青色申告、やるぞ青色申告、 クラウド青色申告(各5千円程度) パソコンが苦手で、簿記や申告に自信のない方はこちらをどうぞ。 《DIY 手作り派》 例④フリーの表計算シート(0円) エクセル入門程度の経験で、自作オリジナルシートを作りあげます。 弱点:科目や仕訳辞書をイニシャル・サーチキー で絞り込みできない。(VB 不使用エクセルの入力規則の仕様) 直前入力(CTRL+D)やショートカットキーで連続入力可能。 講師が実務で使用している。講師によるサポートあり。 ムダのないシンプルな仕事で効率アップ。ただし少々勉強時間が必要。 ①~④のどれを選んでも、快適な入力には、勘定科目と仕分け辞書を自分の経 営に合わせて入れ替え(仕訳辞書は全部削除、新規に登録)を行う。 ソフトに設定済みの農業用科目、辞書は使い物にならない。(講師主観) ・営農レベルの練習問題が存在しないので実経験がベスト。(講師調べ) その3 青色申告65万円控除の実務経験(白でも申告できればOK)

練習問題では経験できない。親や会社に頼んで担当させてもらう。 これだけは実務経験必要。 テキストは国税庁WEB説明書類、よくわかる農家の青色申告(800円)。

## 個人的偏見で選ぶ、おすすめパソコン環境

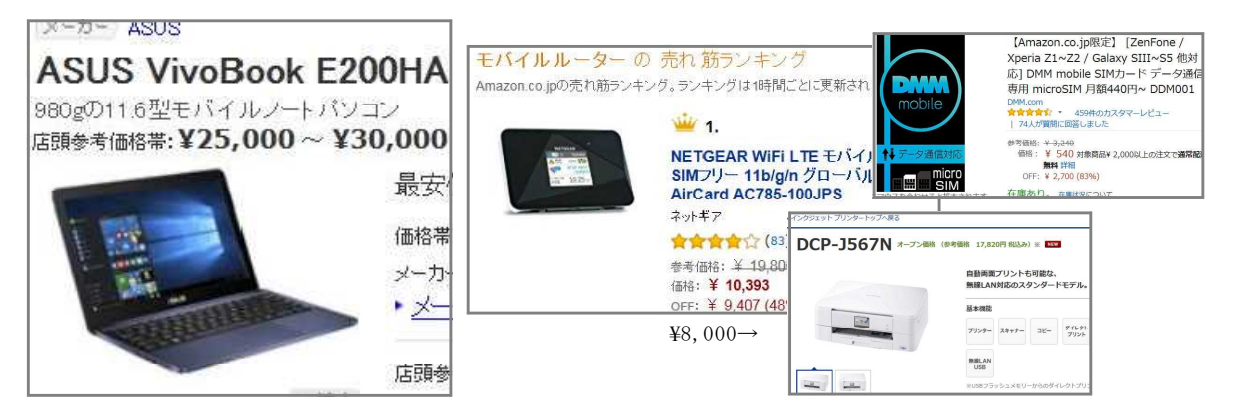

現在販売中の機種なら最低のスペックで十分。しめて5万円也。

員作業の報金申答をパリンで機能化しよう

機械の扱いには、技能(体で覚える技)が 必要です。習うより慣れろです。 ここまでの知識だけあっても経験が ないと習得できません。

パソコンは農業機械です。 何度入力し直しても、モンクを言わず 即時に税額(所得額)を出します。 手書きでは絶対できない芸当です。

さあ、いっしょにはじめましょう。

## 秋田の農聖石川理紀之助の名言

**イラスト:高橋一子(秋田県)** (北秋田地域振興局農林部農業振興普及課)

井戸を掘るなら、水の湧くまで掘れ

作成:平成28年12月 農業研修センター農業簿記(パソコン編)副読本 由利地域振興局農林部 電話0184-22-7551 <sup>株村-虎</sup>